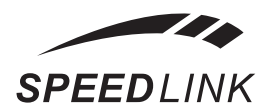

# www.speedlink-russia.ru

# РУКОВОДСТВО ПОЛЬЗОВАТЕЛЯ

# **Magnetic Webcam SL-6840**

#### Важная информация по технике безопасности

### Внимание!

Перед использованием данной продукции прочтите приведенную ниже информацию по технике безопасности. Пожалуйста, сохраните данное руководство для последующего использования и получения информации о гарантийных обязательствах.

#### Освобождение от ответственности

Jollenbeck GmbH не несет ответственности за какие-либо повреждения, ущерб или несчастные случаи, которые могут быть отнесены на счет небрежного, несоответствующего, неосторожного или неправильного использования данной аппаратуры, независимо от того, было это преднамеренным или нет.

# Устранение неисправностей и техническое обслуживание

Не пытайтесь проводить техническое обслуживание устройства или ремонтировать его самостоятельно. Поручите это квалифицированным специалистам.

Не пытайтесь как-либо модифицировать данное устройство. Это может привести к отказу в гарантийном обслуживании.

### Источники тепла и повышенной влажности

Не используйте данную аппаратуру рядом с источниками воды

## Отличительные особенности

• Достаточное для получения фотографий разрешение – 1,3 млн. пикселей, с форматом изображения до 1280х960 пикселей

• В комплекте имеются наушники со встроенным микрофоном (кабель длиной 1,3 м)

 Качество VGA (640х480 пикселей) при скорости съемки 30 кадров в секунду

- Фискфокусный объектив (от 100 мм до бесконечности) позволяет передать детализацию близко расположенных объектов.
- Богатый мир красок благодаря 24-разрядной глубине цвета
- Простое подключение к USB (кабель длиной 1,2 м)

### Установка под Windows 2000/XP

ВАЖНАЯ ИНФОРМАЦИЯ! Установите драйвера до того, как вы подключите веб-камеру к вашему компьютеру!

• Вставьте прилагаемый компакт-диск с драйверами в дисковод CD-ROM вашего компьютера. Автоматически загрузится меню установки драйвера Speed-Link (Speed-Link driver installation menu). Если этого не произошло, откройте Проводник Windows, откройте в нем содержимое компакт-диска и дважды щелкните мышью по файлу «Setup.exe».

• Нажмите кнопку «Driver/Treiber». Мастер InstallShield поможет вам выполнить процесс установки программного обеспечения. Следуйте отображаемым инструкциям.

• Если Windows спросит, нужно ли продолжать установку, несмотря на то, что программное обеспечение не прошло тестирование на Windows Logo, нажмите кнопку «Продолжить в любом случае» («Continue Anyway»).

| i | Die Software, die für diese Hardware installiert wir<br>Bildbearbeitungsgeräte                                                                                                    | đ. |
|---|----------------------------------------------------------------------------------------------------|----|
|   | hat den Window-Logo-Tentrichk bestanden, der die Konçastibilikä mit<br>Window-Sir überprist. <u>Mytaumist deser Lest wickbirg</u><br>Dass Fottasten den Installation deres Software kann die Korrekte<br>Funktion des Systems direkt oder im Zukanht besintlichtigen,<br>Microsoft empfehlt istempatren, die Installation jetzt auburechen<br>und sich mit dem Hardwareherstellter für Software, die den<br>Windows-Logo-Test bestanden hat, im Verbindung zu selzen. |    |
|   |                                                                                                    |    |

3

(например, рядом с раковинами, ваннами или бассейнами); не подвергайте ее воздействию дождя, повышенной влажности или капель и брызг. Не подвергайте устройство воздействию высоких температур, высокой влажности или прямого солнечного света.

### Чистка

При чистке устройства используйте сухую мягкую ткань. Никогда не используйте для чистки бензин, растворитель или другие химикаты.

## Размещение

Располагайте устройство на устойчивой поверхности, поскольку в противном случае его случайное падение может привести к повреждению устройства или нанести травмы.

## Предполагаемое использование

 Данное устройство может использоваться только с оригинальными компонентами, предназначенными для него

 Данное устройство может использоваться только в сухих закрытых помещениях

 Предполагаемое использование включает в себя соблюдение приведенных инструкций по установке. Производитель не несет ответственности за повреждения, возникшие вследствие неправильного использования устройства.

### Введение

Благодарим вас за приобретение веб-камеры Magnetic Webcam. При помощи этой веб-камеры вы сможете делать снимки, записывать видео, создавать электронные письма с видеороликами и даже передавать изображения в реальном времени своим друзьям через Интернет.

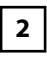

 Подключите веб-камеру к USB порту только после того, как установка драйвера будет завершена.

• Теперь Windows спросит вас, нужно ли искать обновление в сети Интернет. Выберите Нет, не в этот раз (No, not this time) и нажмите Дальше (Next).

• Выберите Устанавливать программное обеспечение автоматически (Install the software automatically) и нажмите Дальше (Next).

• Если Windows спросит, нужно ли продолжать установку, несмотря на то, что программное обеспечение не прошло тестирование на Windows Logo, нажмите кнопку «Продолжить в любом случае» («Continue Anyway»).

 После того, как файлы будут установлены, нажмите «Закончить» («Finish»). Теперь ваша веб-камера Magnetic Webcam готова к использованию.

### Установка под Windows ME

• Вставьте прилагаемый компакт-диск с драйверами в дисковод CD-ROM вашего компьютера. Автоматически загрузится меню установки драйвера Speed-Link (Speed-Link driver installation menu). Если этого не произошло, откройте Проводник Windows, откройте в нем содержимое компакт-диска и дважды щелкните мышью по файлу «Setup.exe».

• Нажмите кнопку «Driver/Treiber». Мастер InstallShield поможет вам выполнить процесс установки программного обеспечения. Следуйте отображаемым инструкциям.

• Подключите веб-камеру к любому свободному USB порту вашего компьютера.

 Помощник по работе с оборудованием обнаружит, что было подключено новое устройство. Следуйте отображаемым инструкциям.

 Windows может попросить вас вставить исходный установочный компакт-диск Windows. На этот случай держите компакт диск с Windows под рукой.

#### Запись видео

• Откройте программу видеозахвата через меню Пуск, выбрав в нем Пуск>Все программы>Magnetic Webcam (USB Webcam)>AmCap.

• Если вы не видите в окне программы изображение в реальном времени, вы можете включить эту функцию в разделе Options>Preview.

Перед записью видео вам нужно сначала создать файл, в котором оно будет храниться:

• Нажмите File>Set Capture File..., выберите папку, в которой вы хотели бы хранить видео, а затем введите имя файла. Имя файла должно быть в следующем формате: Filename.avi

• Если вы хотели бы ограничить размер видеофайла, выберите File>Allocate File Space... и введите необходимый максимальный размер видеофайла.

• Другие настройки можно установить в разделе Options>Video Capture Filter. Здесь вы можете выставить контрастность, яркость и другие настройки в соответствии со своими личными предпочтениями.

Теперь вы можете приступить к записи видео, нажав Capture>Start Capture, а затем нажав ОК в следующем окне.

Чтобы остановить видеозахват, нажмите Capture>Stop Capture. Теперь вы можете сохранить файл, нажав File>Save Captured Video... и введя нужное имя папки и имя файла. Убедитесь, пожалуйста, что вы добавили расширение «.avi» в конце имени файла.

Просмотреть созданное вами видео вы можете при помощи программы Windows Media Player или любого другого плеера, который поддерживает формат файлов AVI.

Съемка фотографий

Чтобы сделать при помощи веб-камеры фотографию, вам пона-

вам сконфигурировать вашу веб-камеру. Следуйте отображаемым инструкциям. Дождитесь, пока ваш абонент примет приглашение к общению с использованием видео.

Чтобы изменить настройки веб-камеры, нажмите на маленькую стрелку в правом нижнем углу изображения с вашей веб-камеры и выберите Web Camera Settings. Нажмите Advanced. Рекомендуется отключить автоматический баланс белого и настраивать его вручную.

### Использование веб-камеры с программой ICQ® 5

В окне ICQ щелкните правой кнопкой мыши на контакте, с которым вы хотели бы общаться с использованием видео и нажмите ICQ Video. Дождитесь, пока ваш абонент примет приглашение к общению с использованием видео. ICQ автоматически определит, есть ли у вас и у вашего абонента веб-камеры.

Если вы уже приступили к общению, и хотите передать изображение с вашей веб-камеры, щелкните мышью по символу камеры, расположенному в левой части окна сообщений и дождитесь, пока ваш партнер примет приглашение к обмену видеоизображениями.

### Использование веб-камеры с программой Yahoo!® Messenger 7.5

Щелкните правой кнопкой мыши на абоненте в контакт-листе, с которым вы хотите связаться и выберите в меню More Actions > Invite to View My Webcam. Откроется отдельное окно с изображением с веб-камеры. Теперь Yahoo® Messenger спросит вас, хотите ли вы активировать режим Super Webcam. Нажмите Yes, always. Чтобы изменить настройки камеры, выберите File > Preferences. В открывшемся окне щелкните на закладке «Webcam» а затем нажмите Camera Settings... и настройте параметры в соответствии с вашими предпочтениями. Рекомендуется отключить автоматический баланс белого и настраивать его вручную. добится открыть программу VideoView. Чтобы открыть программу, нажмите кнопку на верхней части веб-камеры. Чтобы сделать снимок, нажмите эту кнопку еще раз. Снимок будет показан в отдельном окне, где его можно будет сохранить.

### Использование веб-камеры в программах для чатов и VoIP

Вы можете использовать веб-камеру Magnetic Webcam вместе с различными программами для чата и VoIP для видеоконференций и видеотелефонии. Далее приводится несколько наиболее популярных программ с инструкциями по их настройке для использования с вашей веб-камерой.

#### Использование веб-камеры с программой Skype™

Запустите программу Skype<sup>™</sup> и выберите Tools>Options... На закладке «Video» отметьте галочку Enable Skype Video, которая еще не отмечена. Из камер, приведенных в списке Select webcam, выберите Magnetic Webcam (USB Webcam).

Нажмите Test Webcam. Теперь вы должны увидеть изображение, передаваемое вашей веб-камерой, в окне Skype™. Если вы хотели бы изменить настройки видео – нажмите Webcam Settings. Рекомендуется отключить автоматический баланс белого и настраивать его вручную.

### Использование веб-камеры с программой MSN® Messenger 7.5

Примечание: Имейте в виду, что у абонента, которого вы хотели бы пригласить к общению с использованием видео, должна быть версия MSN® Messenger имеющая возможность работы с видео. Щелкните правой кнопкой мыши на абоненте в контакт-листе, с которым вы хотите связаться и выберите в меню Voice/Video > Start a Video Conversation. После этого MSN® Messenger поможет

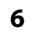

5